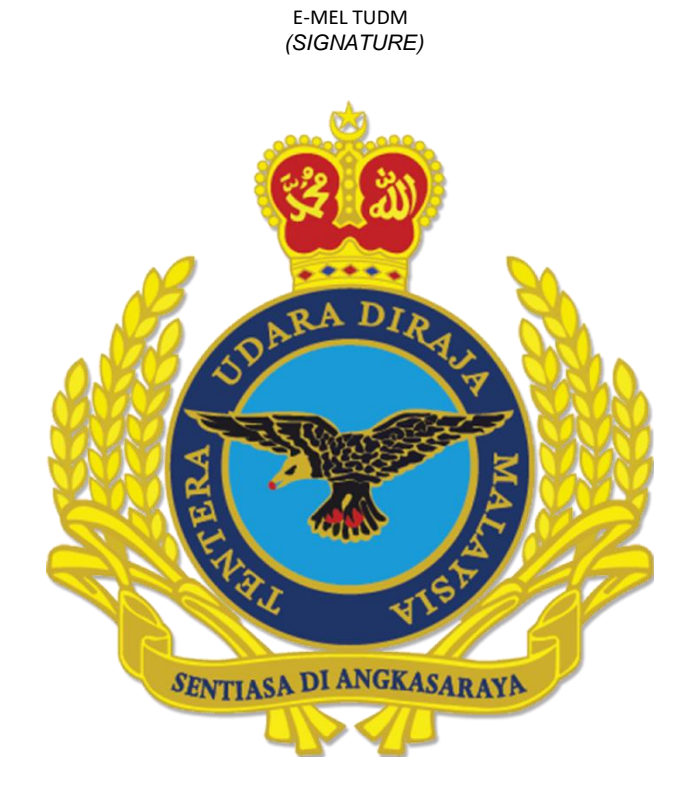

# MANUAL KONFIGURASI EMEL SIGNATURE (webmail.airforce.mil.my)

OGOS 2024

**DISEDIAKAN OLEH** 

CAWANG APLIKASI MTU - KOMLEK

## PENETAPAN SIGNATURE DALAM AKAUN EMEL ZIMBRA

1. Log masuk ke dalam akaun emel anda dengan menggunakan pautan <u>https://webmail.airforce.mil.my</u>

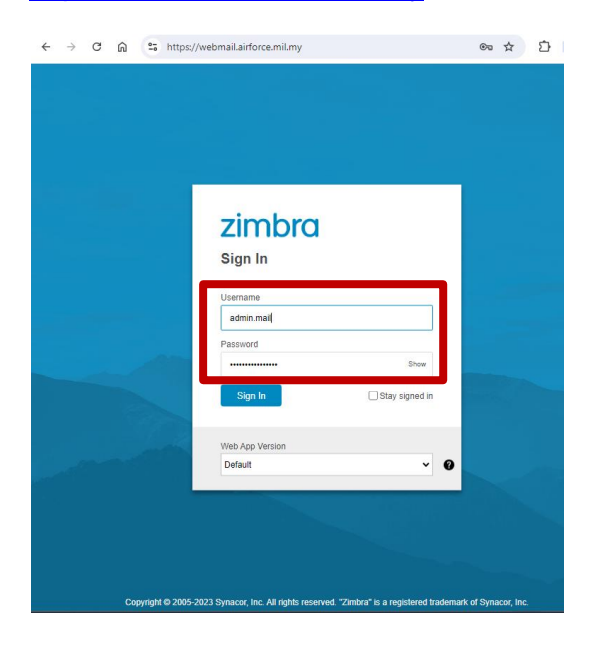

2. Paparan berikut akan dipaparkan setelah berjaya Log Masuk dan klik pada Tab Preferences

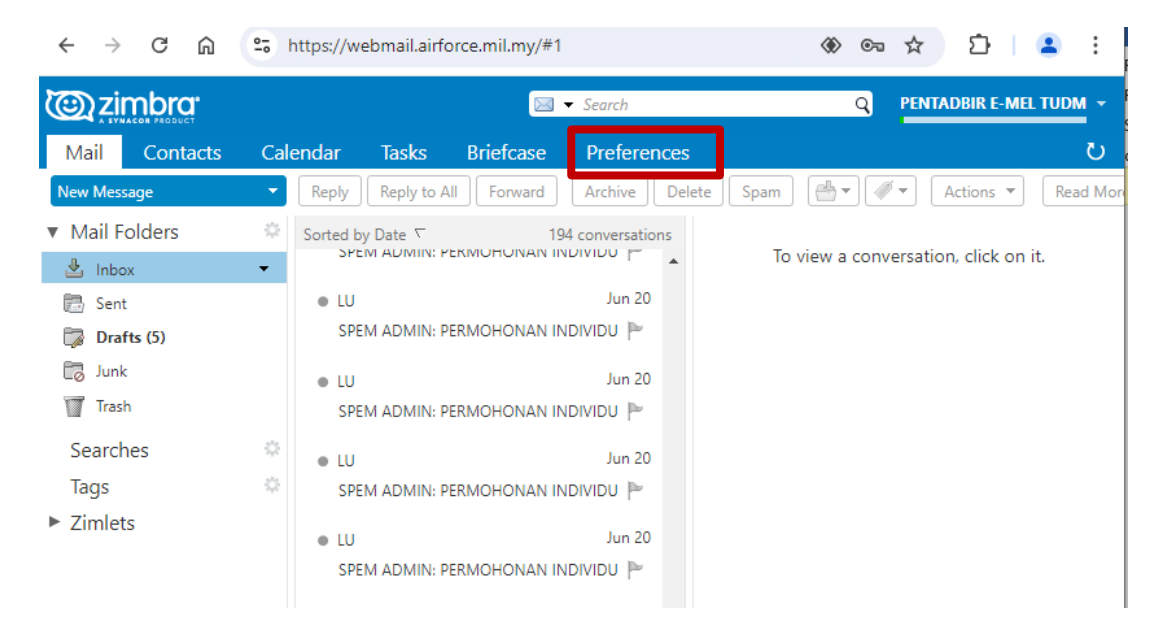

3. Paparan ini akan dipaparkan dan klik Signatures.

| $\leftrightarrow$ ) C $\widehat{m}$ | 25 https://webmail.airforce.mil.my | /#2 🛞 🗪 🏠 🙎                                              |
|-------------------------------------|------------------------------------|----------------------------------------------------------|
|                                     |                                    | Search Q PENTADBIR E-MEL TUDM                            |
| Mail Contacts                       | Calendar Tasks Briefcas            | e Preferences                                            |
| Save Cancel                         | Undo Changes                       |                                                          |
| <ul> <li>Preferences</li> </ul>     | Sign in                            |                                                          |
| 🍪 General                           |                                    |                                                          |
| 🚵 Accounts                          | Password                           | Change Password                                          |
| 🖂 Mail                              | Default Web App                    | ○ Classic                                                |
| M Filters                           |                                    |                                                          |
| 🚽 Signatures                        | <b>A</b> mearance                  |                                                          |
| 💩 Out of Office                     | Appearance                         |                                                          |
| 🤣 Trusted Addresses                 | Theme                              | Harmony 🔻                                                |
| Contacts                            | Font                               | Standard 🔻                                               |
| Calendar                            | Display Font Size                  | Normal 💌                                                 |
| 🛓 Sharing                           | Display Font Size                  |                                                          |
| Notifications                       | Print Font Size                    | 12pt •                                                   |
| 🚍 Import / Export                   |                                    |                                                          |
| A Shortcuts                         | Time Zone and Lang                 | juage                                                    |
| Z Zimlets                           | Time Zone:                         | GMT +08:00 Kuala Lumpur 💌                                |
| _                                   | 1                                  |                                                          |
|                                     | Language                           | English (United States)                                  |
|                                     | Compose Direction:                 | Left to Right  Show direction buttons in compose toolbar |
|                                     |                                    |                                                          |
|                                     | search                             |                                                          |
| SMTWTF                              | S                                  |                                                          |
| 28 29 30 31 <b>1 2</b>              | 3 Search Folders                   | Unclude Spam Folder in Searches                          |
| 4 5 6 7 8 9                         | 10                                 | UInclude Trash Folder in Searches                        |
| 18 19 20 21 22 23                   | 24                                 | Include Shared Items in Searches                         |

#### Kemudian paparan ini akan dipaparkan. 4.

| Mail Conta                      | ts Calenc | lar Task    | s Briefcas      | e Preferences       |                                |                        |
|---------------------------------|-----------|-------------|-----------------|---------------------|--------------------------------|------------------------|
| Save Cancel                     | l         | ndo Changes |                 |                     |                                |                        |
| <ul> <li>Preferences</li> </ul> |           | Signatu     | 7 <b>8</b> 5    |                     |                                |                        |
| 🎯 General                       |           | orginaria   |                 |                     |                                |                        |
| 🚵 Accounts                      |           |             |                 | Name:               |                                | Format As Plain Text 💌 |
| 🖂 Mail                          |           | enter non   | ne              |                     |                                |                        |
| Y Filters                       |           |             |                 |                     |                                |                        |
| 🥜 Signatures                    |           |             |                 |                     |                                |                        |
| b Out of Office                 |           |             |                 |                     |                                |                        |
| 🤣 Trusted Addres                | es        |             |                 |                     |                                |                        |
| Contacts                        |           |             |                 |                     |                                |                        |
| 🛅 Calendar                      |           |             |                 |                     |                                |                        |
| 🛓 Sharing                       |           | New Sign    | ature Delete    |                     | Attach Contact as vCard:       | Browse Clear           |
| Notifications                   |           |             |                 | _                   |                                |                        |
| 😫 Import / Export               | 8         | Licing Si   | apaturor        |                     |                                |                        |
| A Shortcuts                     |           | Using Si    | gnatures        |                     |                                |                        |
| Z Zimlets                       |           |             |                 | New Messages Replie | s & Forwards                   |                        |
|                                 |           | P           | rimary Account: | No signature 👻 No s | ignature 👻                     |                        |
|                                 |           | Signa       | ture Placement: | Above included mes  | ages O Below included messages |                        |
|                                 |           |             |                 |                     |                                |                        |

Paparan *Signatures* boleh dipaparkan dalam dua (2) format iaitu: a. Format *as Plain Text* 

- b. Format as HTML
- Sekiranya Signatures dipilih dalam Format As Plain Text, paparan ini akan dipaparkan. 5.

| Mail Contacts                   | Calendar Tasks Briefcase | Preferences                                                     |
|---------------------------------|--------------------------|-----------------------------------------------------------------|
| Save Cancel                     | Undo Changes             |                                                                 |
| <ul> <li>Preferences</li> </ul> | Signatures               |                                                                 |
| 🎡 General                       | 3                        |                                                                 |
| 🚵 Accounts                      |                          | Name:   Pentadbir   Format As Plain Text 👻                      |
| 🖂 Mail                          | Pentadbir                | Sekian, terima kasih.                                           |
| Y Filters                       |                          |                                                                 |
| 🥜 Signatures                    |                          | PENTADBIR EMEL TUDM                                             |
| b Out of Office                 |                          | HARKAS TENTERA UDARA                                            |
| 🤯 Trusted Addresses             |                          | KOMMIAASI DAW ELEKIKUTAK (KOMLEK)<br>Aras 19, Misma Pertahanan, |
| Contacts                        |                          | Jalan Padang Tembak,<br>56624 Kuala Lumung                      |
| Calendar                        |                          | Tel: 03-4017 0176                                               |
| 🛓 Sharing                       | New Signature Delete     | Attach Contact as vCard: Rrowsen, Clear                         |
| 🛕 Notifications                 |                          |                                                                 |
| 📥                               | 1                        |                                                                 |

Sila masukkan maklumat yang diperlukan:

- a. *Name*
- b. Enter Name (auto generate daripada maklumat Name)
- c. Signatures

Contoh Signatures:

Sekian, terima kasih.

PENTADBIR EMEL TUDM

MARKAS TENTERA UDARA KOMUNIKASI DAN ELEKTRONIK (KOMLEK) Aras 10, Wisma Pertahanan, Jalan Padang Tembak, 50634, Kuala Lumpur Tel: 03-4017 0176

6. Penetapan *Signatures* dalam e-mel baru. Sila pastikan anda di ruangan **Using** *Signatures*.

| Mail                       | Contacts      | Calendar | Tasks        | Briefcase      | Preferences                                       |
|----------------------------|---------------|----------|--------------|----------------|---------------------------------------------------|
| Save                       | Cancel        | Undo     | Changes      |                |                                                   |
| <ul> <li>Prefer</li> </ul> | ences         | 5        | anatures     |                |                                                   |
| 🍪 Gen                      | eral          |          | ignatares    |                |                                                   |
| 🚵 Acco                     | ounts         |          |              |                | Name: Pentadbir Format As Plain Text 👻            |
| 🖂 Mai                      |               |          | Pentadbir    |                | Sekian, terima kasih.                             |
| 🌱 Filte                    | rs            |          |              |                |                                                   |
| 🛛 🌛 Sign                   | atures        |          |              |                | PENTADBIR EMEL TUDM                               |
| b Out                      | of Office     |          |              |                |                                                   |
| 🤣 Trus                     | ted Addresses |          |              |                | MARKAS TENTERA UDARA                              |
| 💄 Con                      | tacts         |          |              |                | Aras 10, Wisma Pertahanan,                        |
| 🧮 Cale                     | endar         |          |              |                | Jalan Padang Tembak, •                            |
| 📥 Shar                     | ring          | ſ        | New Signatur | ne Delete      | Attach Contact as vCard: Browse Clear             |
| 🛕 Noti                     | ifications    |          |              |                |                                                   |
| 💲 Imp                      | ort / Export  |          | -1           |                |                                                   |
| 🛆 Sho                      | rtcuts        | 0        | sing Sign    | atures         |                                                   |
| Z Zim                      | lets          |          |              | Ne             | w Messages Replies & Forwards                     |
|                            |               |          | Prima        | ary Account:   | o signature 💌 No signature 💌                      |
|                            |               |          | Signature    | e Placement: 🤇 | Above included messages O Below included messages |

a. Klik pada *drop down* menu *New Messages* serta pilih pilihan yang sedia ada dan klik butang *Save*.

|                     | New Messages                |               |                  |              |
|---------------------|-----------------------------|---------------|------------------|--------------|
| Primary Account     | No signature 🔻              |               |                  | New Messages |
| Signature Placement | No signature<br>Pentadbir d | $\rightarrow$ | Primary Account: | Pentadbir    |

Untuk melihat paparan *Signatures* pada emel baru (*New Message*), klik pada *New Message* dan paparan mesej baru beserta *signature* akan dipaparkan seperti paparan di bawah.

| Send Cancel   Mail Contacts   Cal     New Message     Mail Folders     Subject:     Attach ▼     Tip: drag and drop files from your desktop to add attachments to this message.     Subject:     Attach ▼     Tip: drag and drop files from your desktop to add attachments to this message.     Sens Serif * 12pt * Paragraph * B I U * Ix A * I * I * I*     Setian, terima kasih.        PENTADBIR EMEL TUDM     Mark As TENTERA UDARA   KOMUNIKASI DAN ELEKTRONIK (KOMLEK)   Aras 10, Wisma Pertahanan,   Jalain Padang Tembak,   50834, Kuala Lumpur                                                                                                    | <b>A</b> -inchana |       |    | Mail       | Contacts                  | Cale           | ndar        | Tasks      |       | Briefcas  | e        | Pref                          | erenc    | ies | Co | mpc | se l | ; |
|----------------------------------------------------------------------------------------------------|-------------------|-------|----|------------|---------------------------|----------------|-------------|------------|-------|-----------|----------|-------------------------------|----------|-----|----|-----|------|---|
| Mail       Contacts       Cal         Mail       Contacts       Cal         Cc       Subject         Mail Folders       Attach ▼         Inbox       ▼         Sent       Sent         Drafts (5)       PENTADBIR EMEL TUDM         Trash       MARKAS TENTERA UDARA         Searches       Solo34, Kuala Lumpur                                                                                                    | SYNACOR PRODUCT   |       |    | Send       | Cancel Sav                | /e Draft       | Abc         | Options    | •     |           |          |                               |          |     |    |     |      |   |
| New Message       ▼         Mail Folders       Subject:         Attach ▼       Tip: drag and drap files from your desktap to add attachments to this message.         Sens Form Your desktap to add attachments to this message.         Sens Serif ▼       12pt ▼         Paragraph ▼       B         Junk         Trash         Searches         Jatas         Jatas         Jatas         Junk         Trash         MARKAS TENTERA UDARA         KOMUNIKASI DAN ELEKTRONIK (KOMLEK)         Aras 10, Wisma Pertahanan,         Jalan Padang Tembak,         50034, Kuala Lumpur                                                                                                    | Mail Contacts     | Cal   |    | To:        |                           |                |             |            |       |           |          |                               |          |     |    |     |      |   |
| New Message       ▼         Subject:                                                                                                    | Contacts          |       |    | Cc:        |                           |                |             |            |       |           |          |                               |          |     |    |     |      |   |
| Attach •       Tige drag and drop files from your desktop to add attachments to this message.         Inbox       Sans Serif • 12pt • Paragraph • B I U • IA A • IA • IA • IA • IA • IA • I                                                                                                    | New Message       | -     |    | Subject:   |                           |                |             |            |       |           |          |                               |          |     |    |     |      |   |
| Sans Serif       12pt       Paragraph       B       I       U       S.       A       A <th>Mail Folders</th> <th>- 65</th> <th></th> <th>Attach 🔻</th> <th>Tip: drag and d</th> <th>lrop files f</th> <th>from your o</th> <th>desktop to</th> <th>o add</th> <th>attachmei</th> <th>nts to t</th> <th>his me</th> <th>ssage.</th> <th></th> <th></th> <th></th> <th></th> <th></th>                                                                                                    | Mail Folders      | - 65  |    | Attach 🔻   | Tip: drag and d           | lrop files f   | from your o | desktop to | o add | attachmei | nts to t | his me                        | ssage.   |     |    |     |      |   |
| Inbox     Inbox       Inbox     Sekian, terima kasih.       Inbox     Sekian, terima kasih.       Inbox     PENTADBIR EMEL TUDM       Inbox     PENTADBIR EMEL TUDM       Inbox     MARKAS TENTERA UDARA<br>KOMUNIKASI DAN ELEKTRONIK (KOMLEK)       Searches     Aras 10, Wisma Pertahanan,<br>Jalan Padang Tembak,<br>50634, Kuala Lumpur                                                                                                    | Wall Folders      | - 14- |    | Sans Serif | ▼ 12pt                    | Ŧ              | Paragrap    | h -        | В     | ΙU        | ÷        | <u></u> <i>T</i> <sub>×</sub> | <u>A</u> | ~ A | ×  |     |      |   |
| Sent     Sekian, terima kasih.       Drafts (5)     PENTADBIR EMEL TUDM       Junk     PENTADBIR EMEL TUDM       Trash     MARKAS TENTERA UDARA<br>KOMUNIKASI DAN ELEKTRONIK (KOMLEK)       Searches     Jalan Padang Tembak,<br>Jalan Padang Tembak,<br>Social, Kuala Lumpur                                                                                                    | 🛓 Inbox           | -     |    |            |                           |                |             |            |       |           |          |                               |          |     |    |     |      |   |
| Image: Solution of the solution of the soluti | 📄 Sent            |       |    | Sekian,    | terima kasil              | ı.             |             |            |       |           |          |                               |          |     |    |     |      |   |
| PENTADBIR EMEL TUDM       Trash     MARKAS TENTERA UDARA       KOMUNIKASI DAN ELEKTRONIK (KOMLEK)       Searches     Aras 10, Wisma Pertahanan,       Jalan Padang Tembak,       Soday     Soday, Kuala Lumpur                                                                                                    | 🎲 Drafts (5)      |       |    |            |                           |                |             |            |       | 1         |          |                               |          |     |    |     |      |   |
| Trash     MARKAS TENTERA UDARA       Searches     Aras 10, Wisma Pertahanan,       Jalan Padang Tembak,     50634, Kuala Lumpur                                                                                                    | 🐻 Junk            |       |    | PENTAI     | DBIR EMEL                 | TUDM           |             |            |       | 1         |          |                               |          |     |    |     |      |   |
| KOMUNIKASI DAN ELEKTRONIK (KOMLEK)       Searches     Aras 10, Wisma Pertahanan,<br>Jalan Padang Tembak,       Tage     50634, Kuala Lumpur                                                                                                    | Trash             |       |    | MARKA      | S TENTER                  | A UDAF         | RA          |            |       | 1         |          |                               |          |     |    |     |      |   |
| Searches Aras 10, Wisma Pertahanan,<br>Jalan Padang Tembak,<br>50634, Kuala Lumpur                                                                                                    |                   |       |    | KOMUN      | IIKASI DAN                | ELEK           | TRONIK      | (KOM       | LEK   | )         |          |                               |          |     |    |     |      |   |
| Tagis 50634, Kuala Lumpur                                                                                                    | Searches          | Q.    |    | Aras 10    | , Wisma Pei<br>adang Temb | rtahana<br>Jak | an,         |            |       |           |          |                               |          |     |    |     |      |   |
| Tol: 02 4017 0176                                                                                                    | Tags              | 0     | `` | 50634, I   | Kuala Lump                | ur             |             |            |       |           |          |                               |          |     |    |     |      |   |

b. Klik pada *drop down menu* **Replies & Forwards** dan pilih nama yang sedia ada atau abaikan dan biarkan pada pilihan *No signature* dan klik butang **Save**.

| Using Signatures     | -              |                                 | 1             |                  |              |                    |
|----------------------|----------------|---------------------------------|---------------|------------------|--------------|--------------------|
|                      | New Messages   | Replies & Forwards              |               |                  |              |                    |
| Primary Account:     | Pentadbir 🔻    | No signature 🔻                  |               |                  | New Messages | Replies & Forwards |
| Signature Placement: | Above included | No signature<br>Pentadbir pw ii | $\rightarrow$ | Primary Account: | Pentadbir 🝷  | Pentadbir 🔹        |

Untuk melihat paparan *Signatures* pada emel *Replies & Forward*, klik pada mesej yang dikehendaki untuk membalas kemudian klik salah satu daripada butang *Reply, Reply to All atau butang Forward*.

| Mail      | Contacts | Cal | endar Ta      | asks 🛛     | Briefcase    | Preferences                                                               |
|-----------|----------|-----|---------------|------------|--------------|---------------------------------------------------------------------------|
| New Messa | ige      | •   | Reply Re      | ply to All | Forward      | Archive Delete Spam 📇 🗸 🗸 Actions 🔻                                       |
| ▼ Mail Fo | olders   | 0   | Sorted by Dat | te 🗸       |              | 100+ convers                                                              |
| 👌 🛓 Inbox |          | •   | ● ► PENT      | ADBIR F-M  | FL TUDM - 🖻  | 2 Auc                                                                     |
| 🗒 Sent    |          |     | 1 WASP        | ADA EMEL   | PHISHING - / | - Assalamualaikum & Salam Sejahtera, YBhg. Dato' Sri/Datuk/Dato'/Datin, 🥔 |

Paparan mesej beserta signature akan dipaparkan seperti paparan di bawah

| Mail                                                                | Contacts                                                                                                    | Calendar                                                                                                    | Tasks        | Brief      | case  | Pre            | feren      | ices |   | Re: WA | ASPA | DA E | M | × |
|---------------------------------------------------------------------|----------------------------------------------------------------------------------------------------|----------------------------------------------------------------------------------------------------|--------------|------------|-------|----------------|------------|------|---|--------|------|------|---|---|
| Send                                                                | Cancel Sav                                                                                                    | e Draft 🖌                                                                                                    | Options      | •          |       |                |            |      |   |        |      |      |   |   |
| To:                                                                 | "Pengguna En                                                                                                    | nel TUDM" <tudm< th=""><th>1@airforce.r</th><th>mil.my&gt; ×</th><th>)</th><th></th><th></th><th></th><th></th><th></th><th></th><th></th><th></th><th></th></tudm<> | 1@airforce.r | mil.my> ×  | )     |                |            |      |   |        |      |      |   |   |
| Cc:                                                                 |                                                                                                    |                                                                                                    |              |            |       |                |            |      |   |        |      |      |   |   |
| Subject                                                             | Re: WASPADA                                                                                                    | EMEL PHISHING                                                                                                    |              |            |       |                |            |      |   |        |      |      |   |   |
| Attach 🔻                                                            | Tip: drag and d                                                                                                 | rop files from you                                                                                                    | r desktop to | add attach | ments | to this n      | iessage    |      |   |        |      |      |   |   |
| Sans Serif                                                          | ▼ 12pt                                                                                                    | · Paragra                                                                                                    | aph 👻        | B I        | Ū     | <del>s</del> I | × <u>A</u> | ~    | А | -      |      | :=   | Ŧ | 1 |
| PENTA<br>MARKA<br>KOMUI<br>Aras 10<br>Jalan P<br>50634,<br>Tel: 03- | terima kasit<br>DBIR EMEL<br>NS TENTERA<br>NIKASI DAN<br>I, Wisma Per<br>adang Temb<br>Kuala Lumpi<br>4017 0176 | L<br>TUDM<br>LUDARA<br>ELEKTRONI<br>tahanan,<br>ak,<br>ur<br>R E-MEL TUD                                                                                             | K (KOMI      | LEK)       | @airf | orce.m         | nil.my     | >    |   |        |      |      |   |   |

7. Sekiranya Signatures dipilih dalam Format As HTML, paparan ini akan dipaparkan.

| Mail Contacts       | Calendar Tasks Briefcase | Preferences                                                                                             |
|---------------------|--------------------------|----------------------------------------------------------------------------------------------------|
| Save Cancel         | Undo Changes             |                                                                                                    |
| ▼ Preferences       | Signatures               |                                                                                                    |
| 🎯 General           | orginatares              |                                                                                                    |
| 🚵 Accounts          |                          | Name: Format As HTML +                                                                                  |
| 🖂 Mail              | enter name               | SansSerif ▼ 12pt ▼ Paragraph ▼ Β Ι 및 S Ι Δ ▼ Δ ▼ Δ ▼ Δ ▼ Ξ Ξ Ξ Ξ * Ξ * 66 등 등 등 등 등 등 등 등 0 Ω − ⊞ ♥ ♥ ₽ |
| 🌱 Filters           |                          | 0                                                                                                    |
| 📝 Signatures        |                          |                                                                                                    |
| 占 Out of Office     |                          |                                                                                                    |
| 🤣 Trusted Addresses |                          |                                                                                                    |
| Contacts            |                          |                                                                                                    |
| 🛅 Calendar          |                          |                                                                                                    |
| 🛓 Sharing           | New Signature Delete     | Attach Contact as vCard. Browse_ Clear                                                                  |
| 🛕 Notifications     |                          |                                                                                                    |
| Import / Export     |                          |                                                                                                    |

Sila masukkan maklumat yang diperlukan:

- a. Name
- b. Enter Name (auto generate daripada maklumat Name)
- c. Signatures

Contoh Signatures:

Sekian, terima kasih.

PENTADBIR EMEL TUDM

MARKAS TENTERA UDARA KOMUNIKASI DAN ELEKTRONIK (KOMLEK) Aras 10, Wisma Pertahanan, Jalan Padang Tembak, 50634, Kuala Lumpur Tel: 03-4017 0176

*Format As HTML* membolehkan pengguna menukar warna teks, saiz, jenis *font*, memasukkan *link* dan juga imej.

| Signatures           |                                                                |
|----------------------|----------------------------------------------------------------|
|                      | Name: Pentadbir Format As HTML 🕶                               |
| Pentadbir            | SansSenif 12pt Paragraph Β Ι U S I Λ Α - Α - Ε Ξ Ξ Ξ Ξ - Ε - Ε |
|                      | Sekian, terima kasih. PENTADBIR EMEL TUDM                      |
|                      | MARKAS TENTERA UDARA<br>KOMUNIKASI DAN ELEKTRONIK (KOMLEK)     |
| New Signature Delete | Attach Contact as vCard: Browse Clear                          |

- 8. Memasukkan link pada Signatures dalam Format As HTML
  - a. Highlight pada perkataan yang dikehendaki

| Signatures           |                                                                         |
|----------------------|-------------------------------------------------------------------------|
|                      | Name: Pentadbir Format As HTML 🔻                                        |
| Pentadbir            | Sans Serif 12pt Paragraph Β Ι Ψ S Ι Α Β - Ε Ξ Ξ Ξ Ξ Ξ Ξ Ξ Β & Θ © Ω - Ξ |
|                      | 0                                                                       |
|                      | Sekian, terima kasih                                                    |
|                      | PENTADBIR EMEL TUDM                                                     |
|                      | MARKAS TENTERA UDARA<br>(KOMLEK)                                        |
| New Signature Delete | Attach Contact as vCard: Browse Clear                                   |

b. *Highlight* pada perkataan yang dikehendaki kemudian tekan butang *Insert/edit link*.

|                      | Image: Non-       Image: Non-       Image: Non- |
|----------------------|----------------------------------------------------------------------------------------------------|
| Signatures           |                                                                                                    |
|                      | Name: [Pentadbir Format As HTML -                                                                                                    |
| Pentadbir            | Sans Serif → 12pt → Paragraph → B I U ↔ Ix A → M → E II II → H → 66 E T → II ← 0 → 0 → 0 → 0 → 0 → 0 → 0 → 0 → 0 → 0                                                                                                    |
|                      | Sekian, terima kasih.                                                                                                    |
|                      | PENTADBIR EMEL TUDM                                                                                                    |
|                      | MARKAS TENTERA UDARA<br>KOMUNIKASI DAN ELEKTRONIK (KOMLEK)                                                                                                    |
| New Signature Delete | Attach Contact as vCard: Browse. Clear                                                                                                    |

c. Skrin *Insert link* akan dipapar. Untuk menutup skrin klik pada x.

|                             | Name: Pentadbir                                     |                 |            |                               |              |        |           |                 |  |      |     | Format A | s HTML 🔻 |
|-----------------------------|-----------------------------------------------------|-----------------|------------|-------------------------------|--------------|--------|-----------|-----------------|--|------|-----|----------|----------|
| Pentadbir                   | Sans Serif 🔻 12pt                                   | ▼ Paragraph     | BIL        | <u>-S- <u>Т</u>× <u>А</u></u> | * <u>A</u> * |        | i⊟ ~ 1⊟ * | 66 =            |  | e 20 | Ω – | <b>.</b> | , e      |
|                             | 0                                                   |                 |            |                               |              |        |           |                 |  |      |     |          |          |
|                             | Sekian, terima kasih                                | Insert link     |            |                               |              | ×      |           |                 |  |      |     |          |          |
|                             | PENTADBIR EMEL                                      | Url             |            |                               |              |        |           |                 |  |      |     |          |          |
|                             | MARKAS TENTERA<br>KOMUNIKASI DAN                    | Text to display | MARKAS TEN | TERA UDARA                    |              |        |           |                 |  |      |     |          | •<br>•   |
| New Signature Delete        |                                                     | Title           |            |                               |              |        | Attach Co | ontact as vCard |  |      |     | Browse   | Clear    |
| Using Signatures            |                                                     | Target          | None       |                               |              | *      |           |                 |  |      |     |          |          |
| New<br>Primary Account: Pen | Messages Replies & Forwards<br>tadbir 💌 Pentadbir 💌 |                 |            |                               | Ok           | Cancel |           |                 |  |      |     |          |          |

d. Masukkan URL (*Uniform Resource Locator*) yang dikehendaki. Contoh: Markas Tentera Udara. URL: <u>https://www.airforce.mil.my/</u>

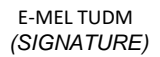

| Signatures                   |                                                     |                               |                              |                          |               |                  |
|------------------------------|-----------------------------------------------------|-------------------------------|------------------------------|--------------------------|---------------|------------------|
|                              | Name: Pentadbir                                     |                               |                              |                          |               | Format As HTML 🔻 |
| Pentadbir                    | Sans Serif 🔻 12pt                                   | <ul> <li>Paragraph</li> </ul> | BIUSIA AT                    | E * E * 66 E E           | - = = = 2 Ο Ω | - = + +          |
|                              | $\diamond$                                          |                               |                              |                          |               |                  |
|                              | Sekian, terima kasih                                | Insert link                   | ×                            | ]                        |               |                  |
|                              | PENTADBIR EMEL                                      | Url                           | https://www.airforce.mil.my/ |                          |               |                  |
|                              | MARKAS TENTERA<br>KOMUNIKASI DAN                    | Text to display               | MARKAS TENTERA UDARA         |                          |               | •                |
| New Signature Delete         |                                                     | Title                         | MTU                          | Attach Contact as vCard: |               | Browse Clear     |
| Using Signatures             |                                                     | Target                        | New window 👻                 |                          |               |                  |
| New<br>Primary Account: Pent | Messages Replies & Forwards<br>tadbir 👻 Pentadbir 💌 |                               | None<br>New window           |                          |               |                  |

Title : Yang Bersesuaian (akan tertera apabila mouse over pada link berkenan)

Target : New window (agar tidak menggangu skrin e-mel yang sedia ada

e. Setelah selesai klik butang OK

| Insert link     | ×                            |
|-----------------|------------------------------|
| Url             | https://www.airforce.mil.my/ |
| Text to display | MARKAS TENTERA UDARA         |
| Title           | MTU                          |
| Target          | New window 👻                 |
|                 | Ok Cancel                    |

f. Pastikan butang **Save** diklik untuk menyimpan *Signatures* yang telah selesai dibuat.

Klik pada butang *Undo Changes* untuk membatalkan sebarang perubahan yang telah dibuat.

| Mail Contacts (                 | Calendar Tasks Briefcase | Preferences                                                                                 |        |
|---------------------------------|--------------------------|---------------------------------------------------------------------------------------------|--------|
| Save Cancel                     | Undo Changes             |                                                                                             |        |
| <ul> <li>Preferences</li> </ul> | Signatures               |                                                                                             |        |
| General                         |                          |                                                                                             |        |
| Accounts                        |                          | Name Pentadbir Format As                                                                    | HTML 👻 |
| 🖂 Mail                          | Pentadbir                | Sans Serif ~ 12pt ~ Paragraph ~ B I U S Ix A · B · E = = = · E · 64 F = = = = • 0 0 0 - • • | *      |
| Y Filters                       |                          | 0                                                                                           |        |
| 🥥 Signatures                    |                          | Sekian terima kasih                                                                         | -      |
| Out of Office                   |                          |                                                                                             |        |
| 🤣 Trusted Addresses             |                          | PENTADBIR EMEL TUDM                                                                         |        |
| Contacts                        |                          |                                                                                             | _      |
| Calendar                        |                          | KOMUNIKASI DAN ELEKTRONIK (KOMLEK)                                                          |        |
| 💩 Sharing                       | New Signature Delete     | Attach Contact as vCard                                                                     | Clear  |
| Notifications                   |                          |                                                                                             |        |

9. Penetapan lebih daripada 1 *Signatures*.

Klik pada butang *New Signature* dan ulangi langkah 3 hingga selesai dan pastikan butang *Save* diklik.

| Save                            | Undo Changes         |                                                                                            |
|---------------------------------|----------------------|--------------------------------------------------------------------------------------------|
| <ul> <li>Preferences</li> </ul> | Signatures           |                                                                                            |
| General                         |                      |                                                                                            |
| accounts                        |                      | Name: Pentablir Format As HTML *                                                           |
| 🖂 Mail                          | Pentadbir            | Sen Serif - 12pt - Paragraph - Β Ι 및 - 5 Δ Δ · 图 · 편 语 : : : : : : : : : : : : : : : : : : |
| Y Filters                       |                      | 0                                                                                          |
| 🔐 Signatures                    |                      | Sekian terima kasih                                                                        |
| b Out of Office                 |                      |                                                                                            |
| Trusted Addresses               |                      | PENTADBIR EMEL TUDM                                                                        |
| Contacts                        |                      |                                                                                            |
| 🛅 Calendar                      |                      | KOMUNIKASI DAN ELEKTRONIK (KOMLEK)                                                         |
| 🛓 Sharing                       | New Signature Delete | Attach Contact as sCard Remove Clear                                                       |
| Notifications                   |                      |                                                                                            |
| 😫 Import / Export               |                      |                                                                                            |
| Shortcuts                       | Using Signatures     |                                                                                            |
| Z Zimlets                       | New                  | Messages Replies & Forwards                                                                |

Hakcipta Terpelihara © 2024 MTU – KOMLEK